## 1. What Steps to follow by HoI and INO before going for Bio-metric Authentication

- Step 1. In case Hol or INO already registered on NSP is changed or any change is required in Aadhaar details of already registered Hol or INO; updation of Aadhaar details in their respective login is must before proceeding for bio-metric authentication. Aadhaar details of Hol and INO will be updated by DNO.
- Step 2. Hol and INO both should login into NSP with their respective login id and password (if they have forgotten the password use "forget password" option on the login screen, if they have forgot their login id please contact the DNO and get the password reset for institute. The login id and newly generated password will be sent to INO's mobile through sms).
- Step 3. Profile updation is must before proceeding for bio-metric authentication. INO must update its profile from the option "Administration→Update Profile" from his login. Below screen will appear when "update profile" option is clicked. Even if there is no change in INO profile than also INO must click "Final Submit" button. Refer image below:

| DISE/AISHE/NCVT Code Name of the Institute(As per NSP Directory)  Name of Institute(As per AISHE/DISE Code Directory) |                                                                            | NSP-0787                                                                            |                                                           |  |
|----------------------------------------------------------------------------------------------------|----------------------------------------------------------------------------|-------------------------------------------------------------------------------------|-----------------------------------------------------------|--|
|                                                                                                    |                                                                            | TEST INSTITUTE                                                                      | TEST INSTITUTE                                            |  |
|                                                                                                    |                                                                            | O TEST INSTITUTE                                                                    |                                                           |  |
| Current Institute District /<br>updated as per AISHE / DIS<br>us per the AISHE / DISE Did                             | Institute Name is not<br>SE directory. By select<br>rectory will be update | as per AISHE / DISE Directory. Na<br>ing second option button shown ab<br>d on NSP. | me and district will be<br>bove, name as well as district |  |
| nstitute Nature *                                                                                                    |                                                                            | Government Institutes                                                               | ~                                                         |  |
| Board State *                                                                                                    |                                                                            | Central State                                                                       |                                                           |  |
| loard/University Name *                                                                                               |                                                                            |                                                                                     |                                                           |  |
| netituto Addroce *                                                                                                    |                                                                            | ALL INDIA CODINCIL OF TECHNIK                                                       | CAL EDUCATION                                             |  |
| Istrate Address                                                                                                    |                                                                            | NIC HQ                                                                              |                                                           |  |
| Institute State<br>Institute District (As per NSP Directory) *                                                        |                                                                            | ASSAM                                                                               | Ŷ                                                         |  |
|                                                                                                    |                                                                            | KAMRUP METROPOLITAN                                                                 |                                                           |  |
| nstitute District (As per AISHE                                                                                       | /DISE Code Directory) *                                                    | KAMRUP METROPOLITAN                                                                 |                                                           |  |
| nstitute Tin No                                                                                                    | 6868686                                                                    | Institute Tan No                                                                    | 686868                                                    |  |
| otal student strength in the                                                                                          | 2500                                                                       |                                                                                     |                                                           |  |
| nstitute                                                                                                    | 2000                                                                       |                                                                                     |                                                           |  |
| Registered Certificate *                                                                                              | 🛓 Upload                                                                   | uploaded file                                                                       |                                                           |  |
| Contact Person Details —                                                                                              |                                                                            |                                                                                     |                                                           |  |
| adhas Nombas                                                                                                    |                                                                            | Name of To Andhon                                                                   |                                                           |  |
| aunar Number                                                                                                    | XXXXXXXXXXXXXXXXXXXXXXXXXXXXXXXXXXXXXX                                     | Name as in Adular                                                                   | Himangi                                                   |  |
| ate of Birth as IN Aadhar                                                                                             | 03/01/1999                                                                 | Gender as IN Aadhar                                                                 | Female                                                    |  |
| Iobile No as IN Aadhar                                                                                                | 7015208732                                                                 | Other Contact Number                                                                | 0                                                         |  |
| -mail *                                                                                                    | abc@gmail.com                                                              | Designation *                                                                       | NODAL OFFICER                                             |  |
| Head of Institution Detai                                                                                             | s                                                                          |                                                                                     |                                                           |  |
|                                                                                                    |                                                                            |                                                                                     |                                                           |  |
| lame as In Aadhar                                                                                                    | Himangi                                                                    | Mobile No as IN Aadhar                                                              | 7015208732                                                |  |
| Other Contact Number                                                                                                  | 0                                                                          | E-mail                                                                              | abcd@gmail.com                                            |  |
| esignation *                                                                                                    | UEAD DESTORE                                                               |                                                                                     |                                                           |  |
|                                                                                                    |                                                                            |                                                                                     |                                                           |  |
|                                                                                                    |                                                                            |                                                                                     |                                                           |  |
| Bank Details                                                                                                    |                                                                            |                                                                                     |                                                           |  |
| -Bank Details                                                                                                    |                                                                            |                                                                                     |                                                           |  |

**Step 4.** After successful completion of Step no. 1, 2 and 3, HoI and INO shall visit the CSC camp for bio-metric authentication.

## **Important Note:**

- Hol shall do the bio-metric authentication first and INO shall do it afterwards. Any Aadhaar related changes/updation (i.e, change in Aadhaar no. or Name or Gender or Mobile no.) in their NSP profile (i.e., either INO or Hol) would nullify their Bio-metric authentication status from NSP and they must have to perform bio-metric authentication again (even if they have done earlier).
- 2. The bio-metric authentication of INO can only be done if the bio-metric authentication of HoI is successfully synchronized with NSP from CSC. The bio-metric authentication status (for HoI and INO) can be checked from NSP login (refer image below).

| MATIONAL SCHOLARSHIP PORTAL<br>Ministry Of Electronics & Information Technology<br>Government of India                                                                                 |                                                                                                    | Digital India |
|----------------------------------------------------------------------------------------------------|----------------------------------------------------------------------------------------------------|---------------|
| t Institute ( NSP-0787 ) NICHQ1 CG0                                                                                                    | O Complex Lodhi Road New Delhi 110003 , KAMRUP METROPOLITAN , ASSAM - For Academic Year 2023-24 Session<br>Officer                                    | Institute Nod |
| Welcome: Test Institute (NSP-0787)<br>IICHO1 CGO Complex Lodhi Road New Deihi<br>10003, KANRUP METROPOLITAN , ASSAM<br>User Type: Institute Nodal Officer<br>NO's BioAuth Status: Done | A Biometric Authentication (bioAuth) is required in AX-2004<br>updated through the option Administration - المحالي<br>Check INO bio-auth status here. |               |
| Administration O                                                                                                    | Done will be displayed here only when bio-<br>metrics status is synced with NSP from CSC.                                                             |               |
| Add & Update Details                                                                                                    |                                                                                                    |               |

- 3. CSC has developed the utility (available at <a href="https://nspbau.in/public/dashboard">https://nspbau.in/public/dashboard</a>) to synchronize the bio-metric authentication status with NSP. Nodal officers can synchronize their bio-metric authentication status from the above-mentioned link.
- 4. For operational assistance on various issues please check Frequently Asked Questions (FAQs) on scholarships.gov.in in Institute Corner.

## Nodal Ministries/Departments for<br/>monitoringmonitoringthebio-metricauthentication (bioAuth)drive forHeadofInstitutesHeadofInstitutesInstituteNodalOfficers (INOs) andtheallocatedStates/UTs

Dated:17.11.2023

| SI. | Ministry/Department  | States Assigned        |
|-----|----------------------|------------------------|
| NO. |                      |                        |
| 1.  | Ministry of Minority | Uttar Pradesh, Bihar,  |
|     | Affairs              | Maharashtra,           |
|     |                      | Goa, UT of Jammu &     |
|     |                      | Kashmir, UT of Ladakh, |
|     |                      | Odisha                 |
| 2.  | Ministry of Tribal   | Jharkhand, Mizoram,    |
|     | Affairs              | Arunachal              |
|     |                      | Pradesh, Manipur,      |
|     |                      | Nagaland,              |
|     |                      | Sikkim, Meghalaya      |
| 3.  | Department of School | Karnataka, Rajasthan,  |
|     | Education &          | Kerala, UT of          |
|     | Literacy             | Andaman & Nicobar,     |
|     |                      | West Bengal            |
| 4.  | Department of Higher | Telangana, Andhra      |
|     | Education            | Pradesh,               |
|     |                      | Gujarat                |
| 5.  | Ministry of Labour & | Uttarakhand, Madhya    |
|     | Employment           | Pradesh,               |
|     |                      | Puducherry             |

| SI. | Ministry/Department  | States Assigned         |
|-----|----------------------|-------------------------|
| No. |                      |                         |
| 6.  | Department of        | Punjab, Haryana,        |
|     | Empowerment of       | Chandigarh              |
|     | Persons with         |                         |
|     | Disabilities         |                         |
| 7.  | Department of Social | Tamil Nadu, Delhi,      |
|     | Justice &            | Himachal                |
|     | Empowerment          | Pradesh, Tripura, UT of |
|     |                      | Dadra &                 |
|     |                      | Nagar Haveli and Daman  |
|     |                      | & Diu,                  |
|     |                      | UT of Lakshadweep,      |
|     |                      | Assam                   |
| 8.  | University Grant     | Chhattisgarh            |
|     | Commission           |                         |

To get the Ministry Nodal officer details please visit **scholarships.gov.in** $\rightarrow$ **Public Corner** $\rightarrow$  **Search Scheme Wise Nodal Officer**. The direct link to access the page is <u>https://scholarships.gov.in/nodelOfficerDetails</u>.

HoIs/INOs are requested to check their logins for detailed procedure on bioAuth.